## Info Print Color 1000 シリーズで、はがきサイズを登録する方法

## 前提条件および注意事項

1.プリンター本体の「ベース用マイクロコード」を以下のバージョンに更新してください。

マイクロコードのダウンロードページは<u>こちら</u>です。

- ・InfoPrint Color 1664 バージョン LS.CM.P027bJb-0
- ・InfoPrint Color 1567 バージョン LS.TA.P127JSb-0
- ・InfoPrint Color 1534n/dn バージョン LS.FA.P129JSb-0

2.プリンターに同梱されている CD-ROM より「PCL ドライバー」を選択してインストールしてください。

## □ Info Print Color 1000 シリーズで、はがきサイズを登録する手順

ここでは、例として「Windows XP」の表示でご案内しております。

1.「スタート」 「プリンタと FAX」 インストールした「PCL ドライバー」を右クリックし「プロパティ」を表示させ、次に「用紙フォーム」のタブをクリックします。

| BM Integrint Color                                                                                                    | 憬( ( <u>O</u> )                    | BM Edgenit Color 1997 4070/177                                                                                                    |  |  |
|----------------------------------------------------------------------------------------------------|------------------------------------|----------------------------------------------------------------------------------------------------|--|--|
| IBM Infoprint Color<br>IBM Infoprint Color<br>IBM Infoprint 5577-<br>IBM Infoprint 5577-<br>IBM Infoprint 5577-<br>IBM Infoprint 5577-<br>IBM Infoprint 5577-<br>IBM InfoPrint 40<br>IBM InfoPrint 20 PA<br>IBM InfoPrint 1756.<br>IBM Infoprint 1756.<br>IBM Infoprint 1756.<br>IBM Infoprint 1756.<br>IBM Infoprint 1756.<br>IBM Infoprint 1756.<br>IBM Infoprint 1756. | 通常使うプリンタに設定(E)<br>印刷設定(E)          | 1850 1971日<br>1850 日本 1 オート 1 日本 1 1971日 1971日 |  |  |
|                                                                                                    | 一時停止( <u>G</u> )                   | Bitt kroppent Coose 1680                                                                                                    |  |  |
|                                                                                                    | 共有(凹)<br>プリンタをオフラインで使用する(凹)        | 100-HQ2                                                                                                    |  |  |
|                                                                                                    | プロファイルを書出す(E)<br>プロファイルを読込む①       | - ビス かび おか integrant Calor 1907<br>後後<br>き (は) 10時可能な用紙<br>新聞 (以):2 [1/2-210 x 220 mm +]                                                                                                    |  |  |
|                                                                                                    | IBM ソフトウェア アンインストール( <u>B</u> )    | Tabled 179 x 422 mm     オナキウム上が 1 × 1 × 1 × 1 × 1 × 1 × 1 × 1 × 1 × 1                                                                                                    |  |  |
|                                                                                                    | ショートカットの作成(S)<br>削除(D)<br>名前の変更(M) | 御市秘密東 000 0×                                                                                                    |  |  |
|                                                                                                    | 70%77(B)                           | IRM OK HEIT                                                                                                    |  |  |

2.ユーザー定義用紙サイズの「新規作成」をクリックします。ここでは「用紙サイズ」を定義します。 「新しいユーザー定義用紙サイズ」が表示されます。

「用紙サイズ名(P):」に任意の名称と「幅(W):100」、「長さ(L):148」を入力します。

単位の「mm(M)」にチェックを入れ「OK」を押します。新しくはがきサイズの用紙が登録されます。

| <ul> <li>IBM Integral Color 1567, 070/437</li> <li>Web/E1 A 0/2769</li> </ul> | <u> 1 ×</u>                     | 新しいユーザー定義用紙サイズ          | <u>?×</u> |
|-------------------------------------------------------------------------------|---------------------------------|-------------------------|-----------|
| 金統   共有   ポート   詳細設定   色の破壊   イ<br>通知し   用紙フォーム                               | ンストールオプション   オーバーレイ  <br>  フォント | 用紙サイズ名(P):              |           |
| ユーザー定義用紙サイズ                                                                   | 新規作時到                           | 年賀状 任意の名称               |           |
|                                                                               | 978.0.<br>1986)                 | 17 414                  |           |
| ユーザー定義用紙                                                                      |                                 | 幅(W):<br>100 100 100 単位 |           |
| Knoheen)                                                                      | 909.5                           | 0 インチ型                  |           |
| 「な祝されたユーザー定義用紙の関連付け:                                                          | 40390                           |                         |           |
| 用紙の大きさ: (ねし)<br>用紙の種類: (ねし)<br>オーパーレイ: (ねし)                                   |                                 | (70 - 1219)             |           |
| 通加し: (なし)                                                                     |                                 |                         |           |
| ТРМ                                                                           |                                 |                         |           |

3.ユーザー定義用紙の「新規作成」をクリックします。ここでは、「用紙の種類」などの詳細設定を行います。 最初に「ユーザー定義用紙名」に任意の名称を記入します。(ここの例では「はがき」) 次に「ユーザー定義用紙の用紙サイズ」を上記2.で作成した「用紙サイズ」(ここでは「年賀状」)を選択します。

最後に「ユーザー定義用紙の用紙種」を「厚紙」に設定し「OK」を押します。

| 15K Migelet Coler 157 (070/54                                                                                                    | 防しいユーザー定義用紙                                                                                                    | 21×                                                                                           |
|----------------------------------------------------------------------------------------------------|----------------------------------------------------------------------------------------------------|-----------------------------------------------------------------------------------------------|
| 全統     共有     ホート     詳細設定     色の管理     インストール オフション     オーバーレイ       第約し     用紙フォーム     アメント       ユーザー定義用紙サイズ     新規作成型・       単数本     単数(2)       単数本     単数(2)       二サー定義用紙     ●       第四十二次     ●       単数(2)     ●       二サー定義用紙     ●       第四十二次     ● | ユーザー定義用紙名(2): 137<br>ユーザー定義用紙の用紙サイズ(5):<br>年貢状 -<br>オーバーレイの選択<br>用紙のあもて面(5)<br>「(ない) -<br>(ない) -<br>(ない) -<br>・<br>文書内容の下(10) | Ne<br>ユーザー定義用紙の用紙様(い):<br>「原題<br>透かしの選択<br>用紙のおもて面(い)<br>「(なし) ご<br>(なし) ご                    |
| 選択されたユーザー定義用紙の関連付け:<br>用紙の大きさ: (なし)<br>用紙の種類: (なし)<br>オーバーレイ: (なし)<br>通かし: (なし)                                                                                                    | 用紙の東面型<br>(なし)<br>で 文書内容の下型<br>で 文書内容の上型                                                                                      | 日期の東面(1)<br>(なし)<br>「文書内容の下例<br>今 文書内容の上的<br>・ 大書内容の上的<br>・ 大書内容の上的<br>・ 大書内容の上的<br>・ 大書内容の上的 |

## 6.「OK」を押し、登録完了です。

アプリケーションやプリンタードライバーで、登録した用紙を選択することで、はがきへの印刷が可能になります。

| ○U へルフB)<br>全般   共有   :<br>ietol                                                                                                    | 代-}   新編編章定  <br>用料 | 色の管理   | インストール オブジョン   オーバーレ |
|----------------------------------------------------------------------------------------------------|---------------------|--------|----------------------|
| コーザー守護田純井                                                                                                    | 1.47                |        | and and a l          |
|                                                                                                    |                     |        | Wind table           |
| 既存の用紙サイズ(2):  (2):  (2):  (2):  (2):  (2):  (2):  (2):  (2):  (2):  (2):  (2):  (2):  (2):  (2):  (2):  (2):  (2):  (2):  (2):  (2):  (2):  (2):  (2):  (2):  (2):  (2):  (2):  (2):  (2):  (2):  (2):  (2):  (2):  (2):  (2):  (2):  (2):  (2):  (2):  (2):  (2):  (2):  (2):  (2):  (2):  (2):  (2):  (2):  (2):  (2):  (2):  (2):  (2):  (2):  (2):  (2):  (2):  (2):  (2):  (2):  (2):  (2):  (2):  (2):  (2):  (2):  (2):  (2):  (2):  (2):  (2):  (2):  (2):  (2):  (2):  (2):  (2):  (2):  (2):  (2):  (2):  (2):  (2):  (2):  (2):  (2):  (2):  (2):  (2):  (2):  (2):  (2):  (2):  (2):  (2):  (2):  (2):  (2):  (2):  (2):  (2):  (2):  (2):  (2):  (2):  (2):  (2):  (2):  (2):  (2):  (2):  (2):  (2):  (2):  (2):  (2):  (2):  (2):  (2):  (2):  (2):  (2):  (2):  (2):  (2):  (2):  (2):  (2):  (2):  (2):  (2):  (2):  (2):  (2):  (2):  (2):  (2):  (2):  (2):  (2):  (2):  (2):  (2):  (2):  (2):  (2):  (2):  (2):  (2):  (2):  (2):  (2):  (2):  (2):  (2):  (2):  (2):  (2):  (2):  (2):  (2):  (2):  (2):  (2):  (2):  (2):  (2):  (2):  (2):  (2):  (2):  (2):  (2):  (2):  (2):  (2):  (2):  (2):  (2):  (2):  (2):  (2):  (2):  (2):  (2):  (2):  (2):  (2):  (2):  (2):  (2):  (2):  (2):  (2):  (2):  (2):  (2):  (2):  (2):  (2):  (2):  (2):  (2):  (2):  (2):  (2):  (2):  (2):  (2):  (2):  (2):  (2):  (2):  (2):  (2):  (2):  (2):  (2):  (2):  (2):  (2):  (2):  (2):  (2):  (2):  (2):  (2):  (2):  (2):  (2):  (2):  (2):  (2):  (2):  (2):  (2):  (2):  (2):  (2):  (2):  (2):  (2):  (2):  (2):  (2):  (2):  (2):  (2):  (2):  (2):  (2):  (2):  (2):  (2):  (2):  (2):  (2):  (2):  (2):  (2):  (2):  (2):  (2):  (2):  (2):  (2):  (2):  (2):  (2):  (2):  (2):  (2):  (2):  (2):  (2):  (2):  (2):  (2):  (2):  (2):  (2):  (2):  (2):  (2):  (2):  (2):  (2):  (2):  (2):  (2):  (2):  (2):  (2):  (2):  (2):  (2):  (2):  (2):  (2):  (2):  (2):  (2):  (2):  (2):  (2):  (2):  (2):  (2):  (2):  (2):  (2):  (2):  (2):  (2):  (2):  (2):  (2):  (2):  (2):  (2):  (2):  (2):  (2):  (2):  (2):  (2):  (2):  (2):  (2):  (2):  (2):  (2):  (2):  (2):  (2):  (2):  (2):  (2):  ( |                     |        | /檀葉(Q)               |
| 1 term                                                                                                    |                     | 1      | AIIR®                |
| ユーザー定義用紙                                                                                                    |                     |        | 新規作成例                |
| 既存の用紙(E):                                                                                                    |                     | _      | 編集印                  |
| コンキ                                                                                                    |                     | 1      | NILER (Mr)           |
| 選択されたユーザー定義                                                                                                    | 用紙の関連付け:            |        |                      |
| 用紙の大きさ:                                                                                                    | 年寶状                 |        |                      |
| 用紙の種類;                                                                                                    | 厚紙                  |        |                      |
| オーバーレイ:                                                                                                    | (なし)                |        |                      |
| 語かし:                                                                                                    | (CAL)               |        |                      |
|                                                                                                    |                     | $\sim$ |                      |